## 「全国教員研修プラットフォーム:Plant」へのデータ移行説明資料

データ移行作業は、「学校管理職」「教員」のいずれの権限でも行うことができます。令和6年7月まで「徳島 県立総合教育センター研修講座申込みシステム」に記録され、確認可能であった研修履歴(平成20年度~令和 5年度)については、徳島県教育委員会が順次登録していきますので、今回登録していただく必要はありません。

- (1) 画面上部タブの「受講履歴管理」をクリック(①)してから、「受講履歴登録」※1(②)をクリックする。 ※1(各教職員が自信のログインIDでログインし、登録する場合は「受講履歴」)
- (2)「受講履歴一括登録」ボタン(③)をクリックする。

| Plant<br>全国教員研修プラットフォーム     | 画面ID:19-07 |        | 総教市立総合教育学校<br>学校管理職 総教市立総合教育学校 さん <u>ログアウト</u>      |          |             |  |  |
|-----------------------------|------------|--------|-----------------------------------------------------|----------|-------------|--|--|
|                             |            |        | ⑦FAQ 国マニュアル ↓ 【別紙】CSVフォーマット ①アカウント情報 乳パスワード変更 ■お問合せ |          |             |  |  |
| <b>8</b> <sup>管理者TOP</sup>  | 利用者検索      | 🕞 研修管理 | 趣 研修中込管理                                            | 日 受講履歴管理 | 💿 マスタメンテナンス |  |  |
| 受講履歴一覧 受講履歴登録 2             |            |        | 0                                                   |          |             |  |  |
| 受調履歷登録一覧 検索条件初期化 受講順歷一括登録 3 |            |        |                                                     |          |             |  |  |

(3)「新しい研修 登録用CSV」のボタン(④)をクリックし、登録用CSVファイルをダウンロードする。

| Plant<br>全国教員研修プラットフォーム | 画面ID:19-06                                |                                         |                                                                                                    | 総教市立総合教育<br>学校管理職 総教                                      | 学校<br>市立総合教育学校 さん <u>ログアウト</u>               |
|-------------------------|-------------------------------------------|-----------------------------------------|----------------------------------------------------------------------------------------------------|-----------------------------------------------------------|----------------------------------------------|
|                         |                                           |                                         | ⑦FAQ 国マニュアル ↓ 【別紙                                                                                                    | <u> (アカウ) (アカウ)</u>                                       | ント情報<br><br><br><br><br><br><br><br><br><br> |
| <b>音</b> 管理者TOP         | 💀 利用者検索                                   | 🕞 研修管理                                  | 🕢 研修申込管理                                                                                                    | 受講履歴管理                                                    | <b>(</b> ) マスタメンテナンス                         |
| 受講履歴一覧受講履               | 歴登録                                       |                                         | ·                                                                                                    |                                                           |                                              |
| 受講履歴一括登録                |                                           |                                         |                                                                                                    | 戻る                                                        |                                              |
| ※一回の登録/更新件数は2000件ま      | たでです。                                     | 4                                       |                                                                                                    |                                                           |                                              |
| ファー<br>登録情報ファイル<br>の選択  | イルの選択 <mark>ファイルが…れていま</mark><br><b>5</b> | せん<br>新しい研修登<br>録用CSV<br>既存研修修<br>正用CSV | <ul> <li>●登録即が修正用CSVファイルをデスクトッ</li> <li>○この中に、受損國医情報を入る</li> <li>○このとき、CSVファイルに入っている事ででたもい</li> <li>※すでに同じDを持つ受講■医が登録され<br/>第6に目をされ、「使用しを必要す。</li> <li>◎CSVファイルをデスクトップ上でと書きを</li> <li>◎CSVファイルをデスクトップ上でと書きを</li> <li>◎「ファイルを遅れ、を押して、先ほどのC</li> <li>◎「アップロード」を辨す</li> </ul> | ブにダウンロードする<br>粗名や順番は変えない<br>れていた場合は今回の情<br>存する<br>SVを選択する |                                              |
|                         | 6                                         | アップロード                                  |                                                                                                    |                                                           |                                              |

- (4) 各自の過去の受講履歴一覧シート(Excelファイル)から、必要事項のデータをコピーし、ダウンロ ードした登録用CSVファイルに貼り付ける。(次ページ参照)
- (5) データを入力した登録用CSVファイルを保存し、「ファイルの選択」ボタン(⑤)をクリックする。
- (6) データを入力した登録用CSVファイルを選択し、「アップロード」ボタン(⑥)をクリックする。

※アップロードを行う際に、ファイルの形式がCSVファイルになっていることを確認してください。

※履歴の情報を誤って登録した場合は、「既存研修修正用CSV」をダウンロードしてデータを修正・削除するこ とができます。

| 詳細はマニュアルを参照してください。マニュアルは Plant のトップページからダウンロードできます。<br>〈学校管理職向けマニュアル〉 P139~P143<br>〈教員アカウント向けフニュアル〉 P48~P51 |            |        |            |                                                     |                                                                           |  |  |  |
|----------------------------------------------------------------------------------------------------|------------|--------|------------|-----------------------------------------------------|---------------------------------------------------------------------------|--|--|--|
| 〈教員/ ガリン下向りマニュ/ ル/ 148/~131                                                                                 |            |        |            |                                                     |                                                                           |  |  |  |
| Plant<br>全国教員研修プラットフォーム                                                                                     | 画面ID:19-06 |        | ⑦FA 目マニュアリ | 総教市立総合<br>学校管理職 着<br>レ J 【別紙】CSVフォーマット <u>④ ア</u> グ | 教育学校<br>総教市立総合教育学校 さん <u>ログアウト</u><br>コウント情報 <mark>€ バスワード変更 ■お問合せ</mark> |  |  |  |
| <b>音</b> 管理者TOP                                                                                             | 📀 利用者検索    | 🕞 研修管理 | 趣 研修申记     | 管理 圓 受講履歴管理                                         | 💿 マスタメンテナンス                                                               |  |  |  |
| 受講履歷一覧 受講履歷登録                                                                                               |            |        |            |                                                     |                                                                           |  |  |  |

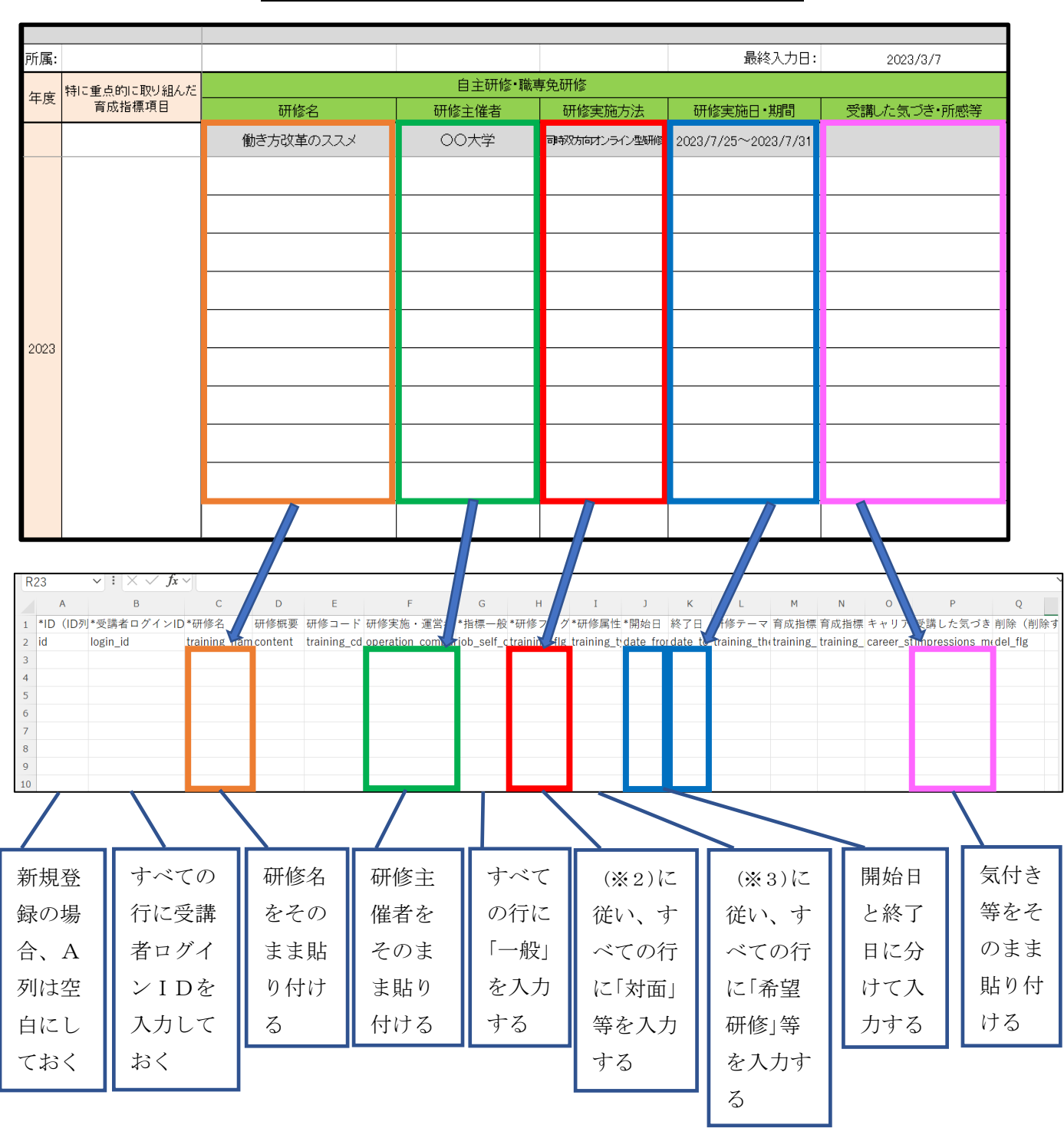

## 受講履歴一覧シートからの必要項目データの移行

- ※1 「\*」の付いている項目は、必須項目になります。
- ※2 「研修フラグ」の項目については、「リアルタイム・オンライン」「対面」「オンデマンド」「その他」の いずれかを入力します。(複数指定可)
- ※3 「研修属性コード」の項目については、「悉皆研修」「指名研修」「希望研修」「推薦研修」「その他」の いずれかを入力します。どの研修に該当するかについては、各校でご判断ください。